# Aalto Sign - Instructions for signing

Updated 3.4.2023

# Contents

| Instructions for electronic signing                           | 2  |
|---------------------------------------------------------------|----|
| Logging into the service                                      | 2  |
| Logging in with your Aalto ID                                 | 2  |
| Logging in as a member of a mailbox or a group                | 2  |
| Logging in with an invitation code                            | 4  |
| Signing                                                       | 7  |
| Downloading signed documents                                  | 9  |
| Authentication with Sarake Reko mobile application            | 11 |
| Activation of the application                                 | 11 |
| Authentication with Reko App                                  | 13 |
| Possible problems                                             | 17 |
| Problems authenticating with international mobile numbers     | 17 |
| Adobe Acrobat / Acrobat Reader certificate error notification | 17 |

# Instructions for electronic signing

## Logging into the service

|   | Request to sign documents (Contra                                     | Ct) D Postilaatikko ×                                  |
|---|-----------------------------------------------------------------------|--------------------------------------------------------|
| • | Aalto Sign <no-reply@sarake.fi><br/>-&gt; minä ▼</no-reply@sarake.fi> |                                                        |
|   |                                                                       |                                                        |
|   |                                                                       | Aalto University                                       |
|   |                                                                       | Hello Tiina,                                           |
|   |                                                                       | Titta Tuovinen ( ) has sent you documents for signing. |
|   |                                                                       | Request title: Contract                                |
|   |                                                                       | Message from sender (Titta Tuovinen):                  |
|   |                                                                       | Here's a contract for signing.                         |
|   |                                                                       | Open signing request                                   |
|   |                                                                       | Instructions: How to use electronic signatures?        |
|   |                                                                       | Kind regards,                                          |
|   |                                                                       | Aalto University                                       |

The signing requests come from the email address Aalto Sign <no-reply@sarake.fi>.

To log into the system, click the Open signing request button or follow the instructions given at the end of the email notification under How to use electronic signatures.

#### Logging in with your Aalto ID

Click the Open signing request button in the email sent to you.

Log into the service by selecting Aalto Login on the login page. This option is for Aalto University employees and students only.

#### Logging in as a member of a mailbox or a group

Click the Open signing request button in the email sent to you.

Log into the service by selecting Aalto Login on the login page. This option is for Aalto University employees and students only.

After you have logged in, you will see the details and documents of the signing request sent to the mailbox/group.

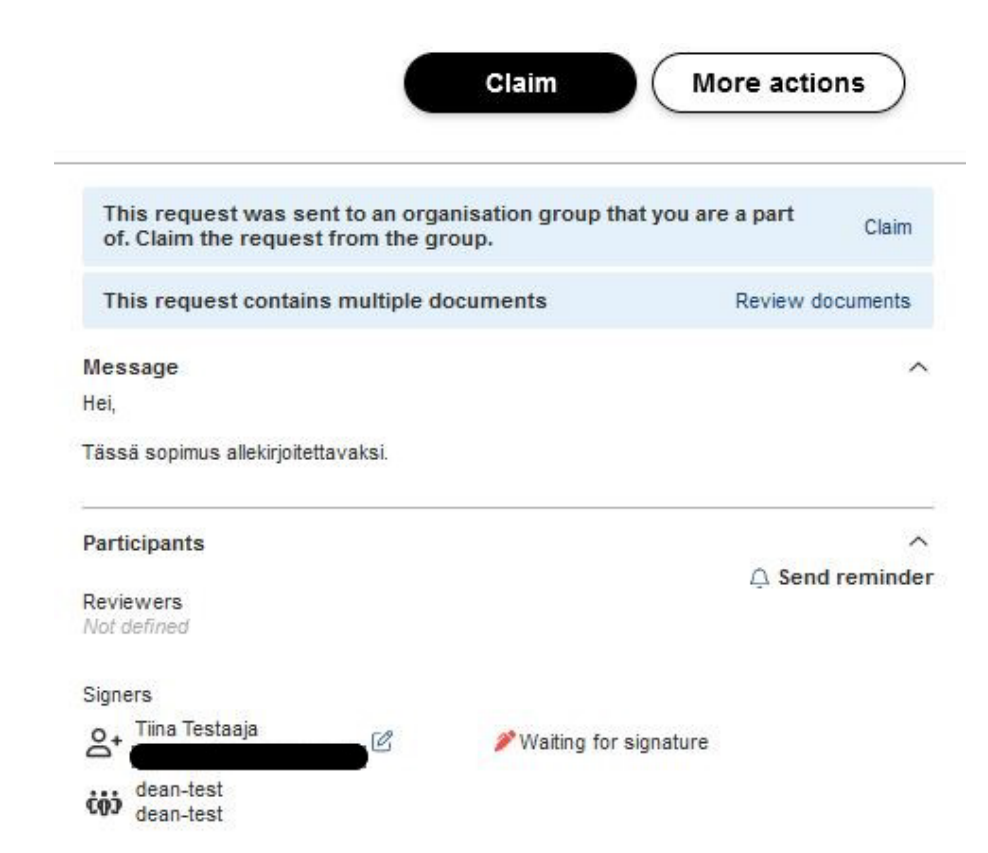

Before you can sign the signing request, you must claim the request from the group to yourself by clicking the Claim button.

| is request was sent to organisation group that you are a part of. Claim the request to pro<br>is operation can not be undone. |  | oces <mark>s it</mark> |  |        |
|----------------------------------------------------------------------------------------------------|--|------------------------|--|--------|
| dean-test                                                                                                    |  |                        |  |        |
| dean-test                                                                                                    |  |                        |  | $\sim$ |
|                                                                                                    |  |                        |  |        |
|                                                                                                    |  |                        |  |        |
|                                                                                                    |  |                        |  |        |
|                                                                                                    |  |                        |  |        |
|                                                                                                    |  |                        |  |        |
|                                                                                                    |  |                        |  |        |

Confirm the claim request by clicking the Next button in the opening window. After this you will be automatically directed to the signing request and the request is ready for signing.

After claiming the signing request transfers to your personal signing requests and is visible in your own signing requests in the Signing requests section of the service. The signing request is no longer visible to other members of the group.

#### Logging in with an invitation code

Signers who are not members of the Aalto University community log in with an invitation code.

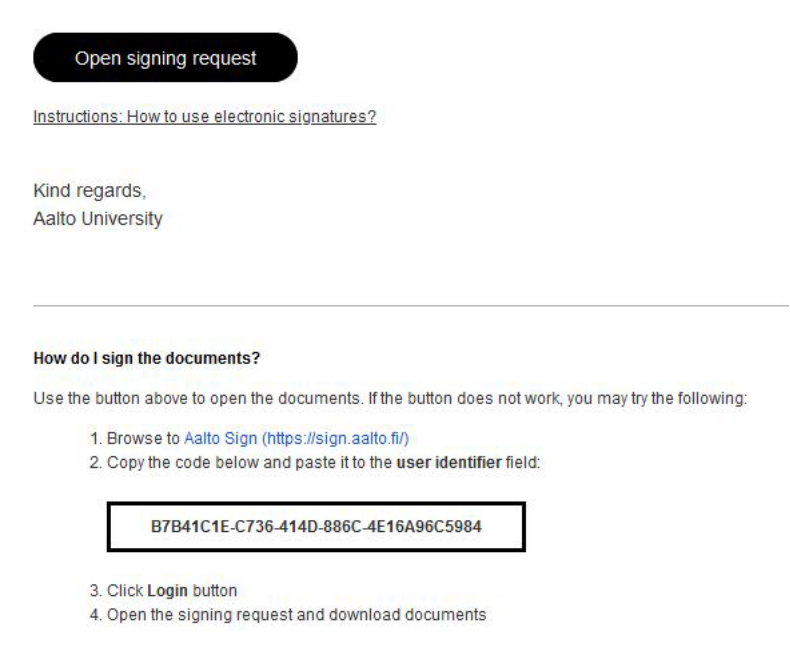

Click the Open signing request button in the email sent to you, and the invitation code should appear automatically in the login field.

If it does not, you can copy it from the email to the field requesting your username or invitation code. If you copy the code, make sure that you do not copy any extra spaces or characters.

|                                                    | English 🗸 |
|----------------------------------------------------|-----------|
|                                                    |           |
|                                                    |           |
| Δ"                                                 |           |
| Aalto University                                   |           |
| Welcome to Aalto Sign                              |           |
|                                                    |           |
| Please, enter your user name or invitation<br>code |           |
| B7B4101E 0736 4140 8860 4E16A0605084               |           |
|                                                    |           |
| Next                                               |           |
| OR                                                 |           |
| Aalto Login                                        |           |
|                                                    |           |
|                                                    |           |
|                                                    |           |
|                                                    |           |

You can change the language of the service in the top right corner of the login page.

Click Next.

| below                                     |
|-------------------------------------------|
| SMS                                       |
| Alternative methods with Reko mobile app. |
| Mobile PIN code                           |
| Mobile one-time passcode                  |
|                                           |
|                                           |

Click the SMS button. The service will send you a PIN code as an SMS. You must use this one-time PIN code in addition to your invitation code to verify your identity.

| (i) Aalto Sign is requesting you to authenticate               |
|----------------------------------------------------------------|
|                                                                |
|                                                                |
|                                                                |
|                                                                |
| Authenticate with an SMS code                                  |
| Enter the code that was sent to you via SMS in the field below |
|                                                                |
| Cancel                                                         |

Enter the PIN code into the number fields. If the code is correct, you will be automatically directed forward.

| First name*    |   | Last name*               |   |
|----------------|---|--------------------------|---|
| Tiina          | ~ | Testaaja                 | ~ |
| Email address* |   | Phone number             |   |
|                | 1 | + + +358                 |   |
| Title          |   | Organization             |   |
| Your title     |   | Your organization's name |   |
|                |   |                          |   |

Check that your information is correct. You can edit your name, title and organization's name. If there are any mistakes in your email address or mobile number, please contact the sender of the signing request by email.

If all the information is correct, click Next. You will be automatically directed to the Aalto Sign service and the signing request there.

## Signing

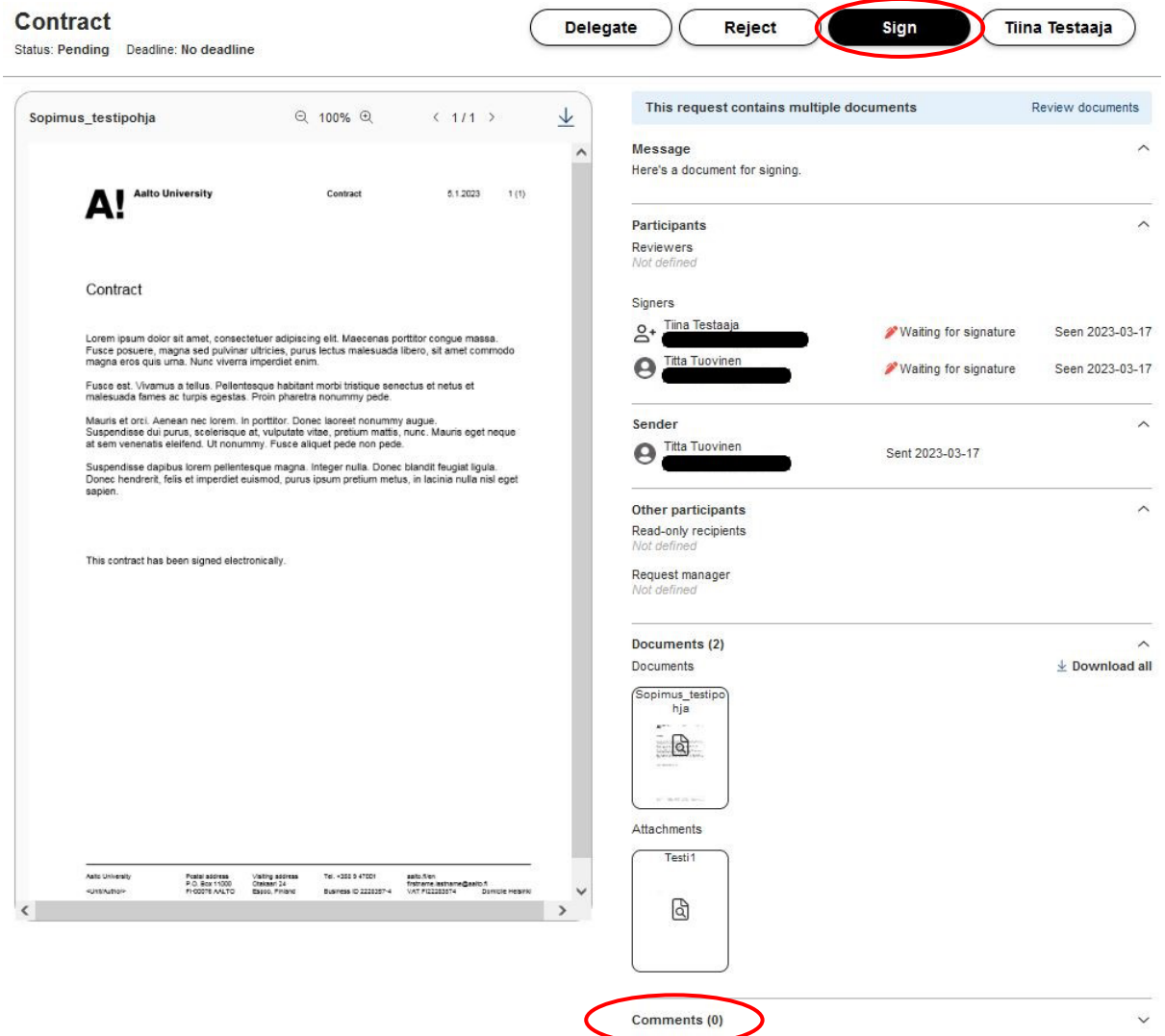

After you have logged in, you will see the details of the signing request, as well as the documents included in it, and you can review and download them.

Before signing or rejecting a request, you can leave a comment in the Comments field. The comments are visible to all those involved in the signing process.

You can sign the request by clicking Sign at the top of the page. Use the identification method requested, if necessary.

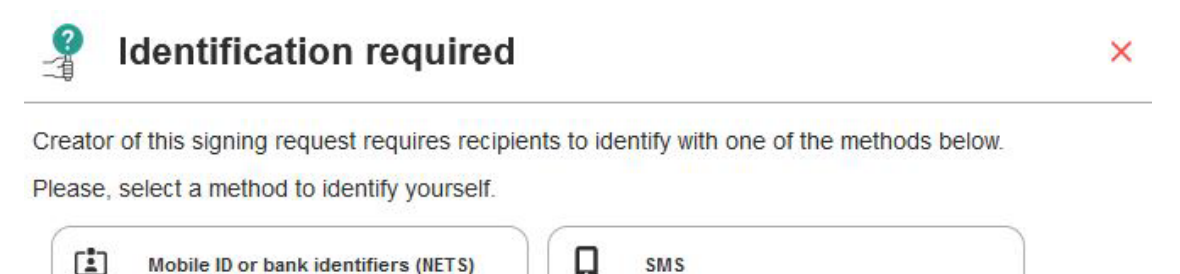

Depending on the way the signing request has been prepared, you see

1. only a Sign button

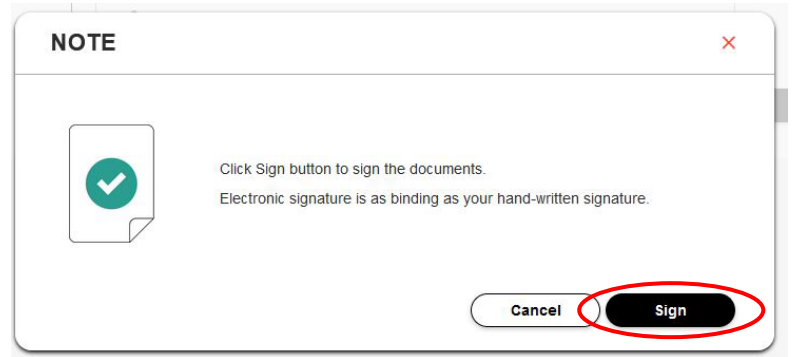

or have a few signature styles to choose from. In the latter case, select the desired style from the given options and click Next. Then click Sign.
 Signing request

| ature style | Signature preview          |   |
|-------------|----------------------------|---|
|             | No selected signature      |   |
|             | Please, select style below |   |
|             | A Use text signature       | ~ |
|             | 🗹 Draw signature           |   |

If you select Cancel, you will go back to the previous view, where you get to select the style of the signature.

| Deleg | ate        | Reject                | Sign        |
|-------|------------|-----------------------|-------------|
|       | This reque | est contains multiple | e documents |
| ~     | Message    |                       |             |

If you do not wish to sign the document, you can click Reject at the top of the page.

You can also delegate the request to another person by clicking Delegate at the top of the page. Use Delegate if someone else must sign the document on your behalf.

Information of all approvals, rejections and delegations is submitted to the sender of the signing request.

# Downloading signed documents

Documents signed and ready for download (Contract) D Postilaatikko ×

| Aalto Sign <no-reply@sarake.fi> -&gt; minā</no-reply@sarake.fi> |                                                                                                    |
|-----------------------------------------------------------------|----------------------------------------------------------------------------------------------------|
| 🗙 englanti - > suomi - Käännä viesti                            |                                                                                                    |
|                                                                 |                                                                                                    |
|                                                                 | Aalto University                                                                                       |
|                                                                 | Hello Tiina,                                                                                           |
|                                                                 | The documents you have signed are now ready. You can download the signed documents from the link below |
|                                                                 | Request title: Contract                                                                                |
|                                                                 | Open signing request                                                                                   |
|                                                                 | Kind regards,                                                                                          |
|                                                                 | Aaito University                                                                                       |

When all signers have signed the documents, you will be notified of it by email.

You can retrieve the signed documents from the service.

| s: Completed Deadline: No deadline                                                                                                    |                                                                                                    |                                                                                                    |                                                                     | C               | inna iestaaja    |
|----------------------------------------------------------------------------------------------------|----------------------------------------------------------------------------------------------------|----------------------------------------------------------------------------------------------------|---------------------------------------------------------------------|-----------------|------------------|
|                                                                                                    |                                                                                                    |                                                                                                    |                                                                     | 〔⊖ Lo           | og out           |
| pimus_testipohja                                                                                                    | ⊝ 100% ⊕                                                                                                    | < 1/1 >                                                                                                  | This request contains multiple                                      | documents       | Review documents |
| Aalto University                                                                                                    | Contract                                                                                                    | 512023 1(1)                                                                                              | <ul> <li>Message</li> <li>Here's a contract for signing.</li> </ul> |                 |                  |
| A!                                                                                                    |                                                                                                    |                                                                                                    | Participants                                                        |                 |                  |
|                                                                                                    |                                                                                                    |                                                                                                    | Not defined                                                         |                 |                  |
| Contract                                                                                                    |                                                                                                    |                                                                                                    | Signers                                                             |                 |                  |
| Lorem ipsum dolor sit amet, consecter<br>massa. Fusce posuere, magna sed pui                                                                                                    | tuer adipiscing elit. Maeco                                                                                                    | nas porttitor conque                                                                                     | S+ Tiina Testaaja                                                   | √ Signed        | 2023-0           |
| sit amet commodo magna eros quis u<br>Fusce est. Vivamus a tellus. Pellentess<br>et malesuada fames ac turnis enertas                                                                                                    | urna. Nunc viverra imperdi<br>que habitant morbi tristiq                                                                                          | et enim.<br>ue senectus et netus                                                                         | O Titta Tuovinen                                                    | √ Signed        | 2023-01          |
| Mauris et orci. Aenean nec lorem. In p<br>Suspendisse dui purus, scelerisque at<br>eget neque at sem venenatis eleffend<br>Suspendisse dapibus lorem pellenteso<br>liquía. Donec hendrerit, felis et imper                                                                                                    | porttitor. Donec laoreet no<br>t, vulputate vitae, pretium<br>J. Ut nonummy. Fusce aliq<br>que magna. Integer nulla.<br>diet euismod, purus ipsun | nummy augue.<br>mattis, nunc. Mauris<br>uet pede non pede.<br>Donec blandit feugiat<br>pretium metus, in | Sender                                                              | Sent 2023-01-30 |                  |
| lacinia nulla nisl eget sapien.                                                                                                    |                                                                                                    |                                                                                                    | Other participants<br>Read-only recipients<br>Not defined           |                 |                  |
| This contract has been signed electron                                                                                                    | nically.                                                                                                    |                                                                                                    | Request manager<br>Not defined                                      |                 |                  |
|                                                                                                    |                                                                                                    |                                                                                                    | Documents (2)                                                       |                 |                  |
|                                                                                                    |                                                                                                    |                                                                                                    | Documents                                                           |                 | 🛓 Download       |
|                                                                                                    |                                                                                                    |                                                                                                    | Sopimus_testipo<br>hja                                              |                 |                  |
|                                                                                                    |                                                                                                    |                                                                                                    | 11 (14.00 all 1944)                                                 |                 |                  |
|                                                                                                    |                                                                                                    |                                                                                                    | Attachments                                                         |                 |                  |
| Aaits University Foctul address Visiting<br>P.G. Bax (1980) Orakear<br><unit(audhors au_to="" eason,="" h-00076="" p<="" td=""><td>address Tel +355 8 47001 1<br/>1724<br/>Finland Buainess iD 2225357-4 1</td><td>alto fijen<br/>Istriame Jastrame Gaalto fi<br/>AT 1122283574 Domicile Helswic</td><td>▼ Testi1</td><td></td><td></td></unit(audhors> | address Tel +355 8 47001 1<br>1724<br>Finland Buainess iD 2225357-4 1                                                                             | alto fijen<br>Istriame Jastrame Gaalto fi<br>AT 1122283574 Domicile Helswic                              | ▼ Testi1                                                            |                 |                  |
|                                                                                                    |                                                                                                    |                                                                                                    |                                                                     |                 |                  |
|                                                                                                    |                                                                                                    |                                                                                                    |                                                                     |                 |                  |

Click Download all on the Documents section to download the documents and make a compressed file (.zip) out of them. You can also choose to download a single document as a PDF by selecting the document and clicking the download icon on the top right corner of the preview section.

To log out click your name on the top right corner of the page and select Log out.

#### Please note that the signed documents are stored in the service only for 30 days.

# Authentication with Sarake Reko mobile application

#### Activation of the application

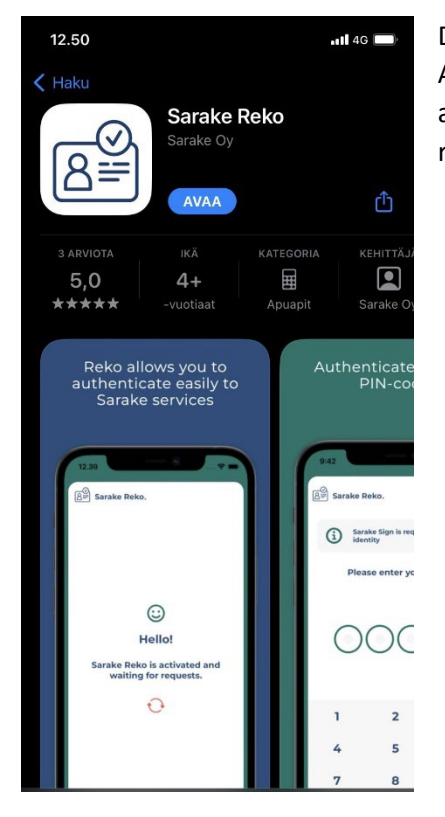

Download the Reko App to your phone from the app store. Reko App can be found under the name Sarake Reko. Request the application registration code from the sender of the signing request.

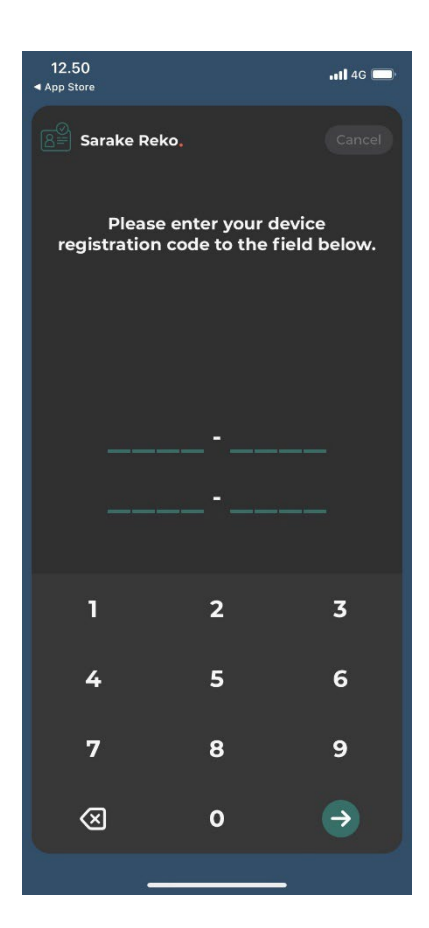

Open the application and enter the registration code you've received to the requested field.

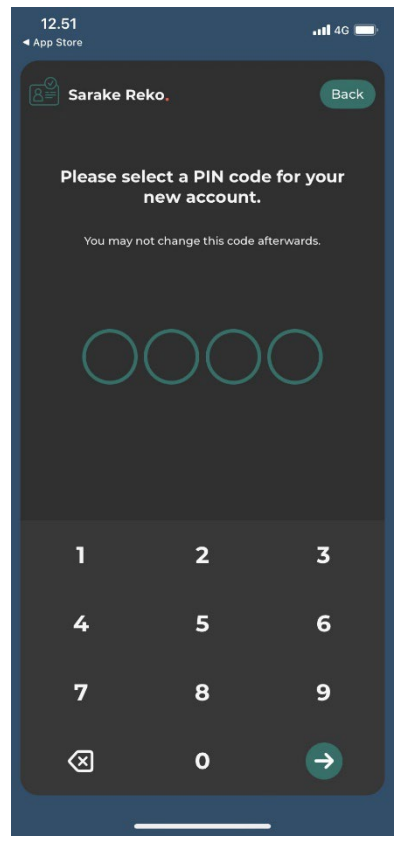

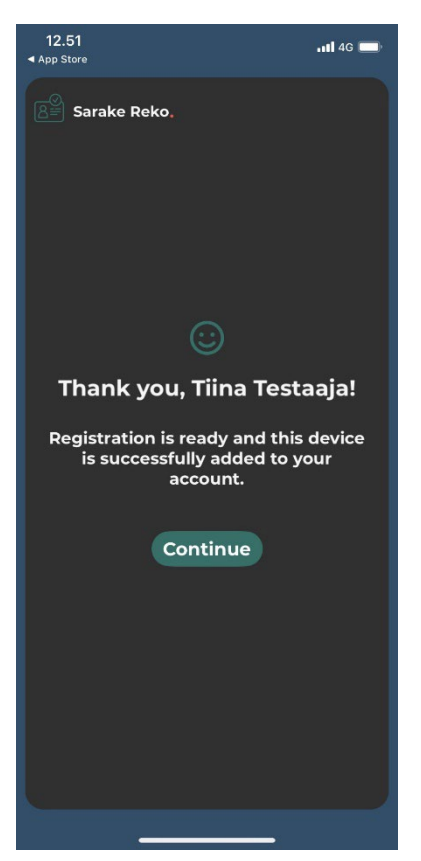

## Registration is ready and you can start using the application.

# Authentication with Reko App

| Please, authenticate with one of the methods below |
|----------------------------------------------------|
| SMS                                                |
| Alternative methods with Reko mobile app.          |
| Mobile PIN code                                    |
| Mobile one-time passcode                           |
|                                                    |
|                                                    |

With Reko app, you can authenticate either with Mobile PIN code or Mobile one-time passcode when you are logging in to Aalto Sign or when signing a document.

| Hello!                                                   |
|----------------------------------------------------------|
| Open Reko App on your mobile phone.                      |
| Make sure that your device is connected to the internet. |
| Cancel                                                   |

If you choose Mobile PIN code, the service guides you to open Reko App on your mobile phone.

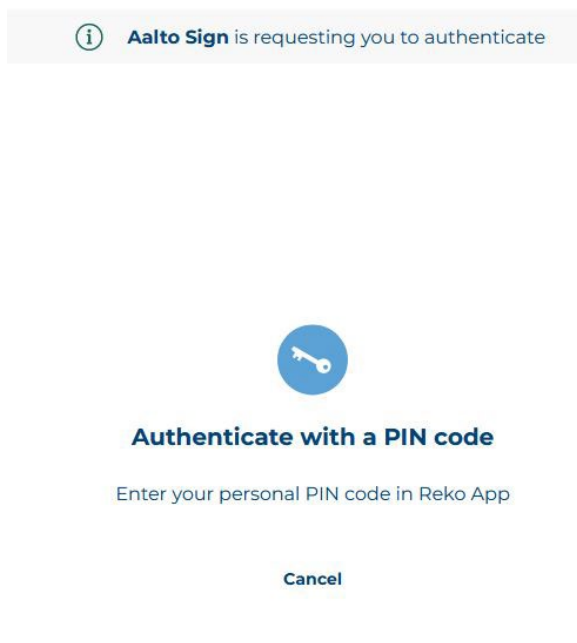

Then the service guides you to authenticate with your personal PIN code in Reko App.

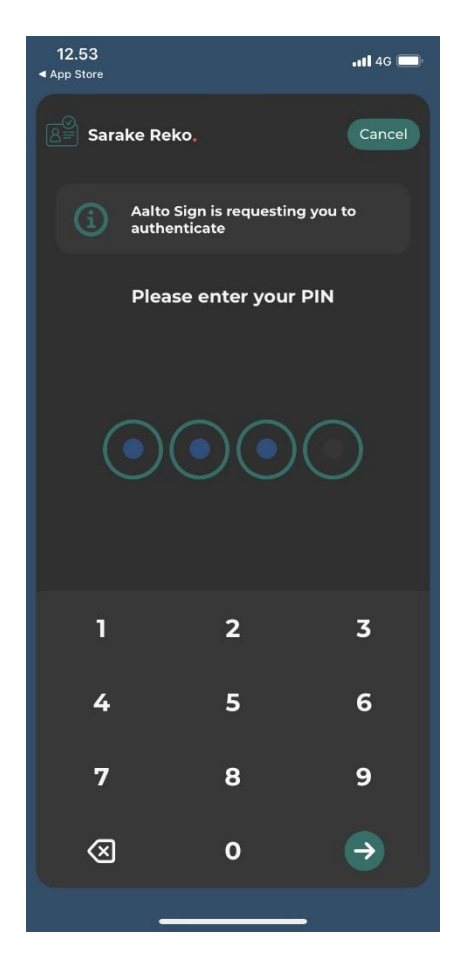

Open Reko App and enter the four-digit PIN code you selected during registration.

Go back to Aalto Sign. After successful authentication, you will be automatically directed forward.

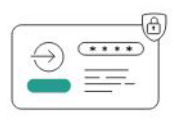

# Hello!

#### Open Reko App on your mobile phone.

Make sure that your device is connected to the internet.

Cancel

If you choose Mobile one-time passcode, the service guides you to open Reko App on your mobile phone.

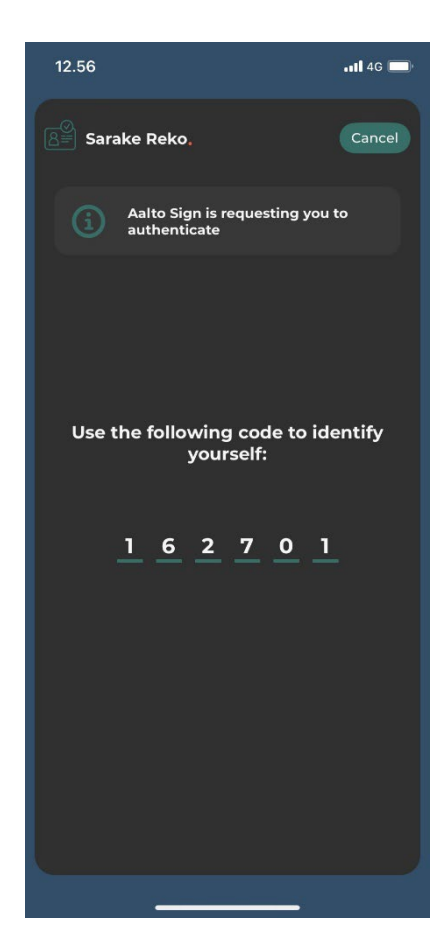

Reko App has generated a one-time passcode for you. Go back to Aalto Sign.

| (i) Aalto Sign is requesting you to authenticate           |
|------------------------------------------------------------|
|                                                            |
|                                                            |
|                                                            |
|                                                            |
|                                                            |
|                                                            |
| ~                                                          |
|                                                            |
| Authenticate with a one-time passcode                      |
| Get the code from Reko App and enter it in the field below |
|                                                            |
|                                                            |
| Cancel                                                     |

Enter the one-time passcode generated by Reko App to the requested field. After successful authentication, you will be automatically directed forward.

# Possible problems

## Problems authenticating with international mobile numbers

If you have problems authenticating with SMS PIN code in Aalto Sign, contact the sender of the signing request. Before that, try to authenticate a few times. There could be some temporary issues with services.

You can also use Sarake Reko application to sign. In this case, download Sarake Reko application to your phone. The app can be used to authenticate with either a PIN code or a one-time passcode.

The use of Reko App is instructed in the section Instructions for electronic signing <u>Authentication</u> with Sarake Reko mobile application.

## Adobe Acrobat / Acrobat Reader certificate error notification

If the signature panel in Adobe Acrobat or Acrobat Reader shows an error notification related to the digital signature, e.g. "The validity of the document certification is UNKNOWN. The author could not be verified.", the reason could be that the Adobe Approved Trust List (AATL) is not up to date.

| ategories:                                                                                                    | Trust Manager                                                                                                    |
|----------------------------------------------------------------------------------------------------|----------------------------------------------------------------------------------------------------|
| Color Management<br>Content Editing<br>Convert From PDF<br>Convert To PDF<br>Ermail Accounts<br>Forms<br>(dentity                | PDF File Attachments         Image: Allow opening of non-PDF file attachments with external applications         Restore the default list of allowed and disallowed file attachment types:         Restore the default list of allowed and disallowed file attachment types:         Internet Access from PDF Files outside the web browser |
| Internet<br>JavaScript<br>Language<br>Measuring (2D)                                                                             | Unless explicitly permitted, PDF files cannot send information to the Internet. Change Settings                                                                                                    |
| Measuring (3D)<br>Measuring (Geo)<br>Multimedia & 3D<br>Multimedia (legacy)<br>Multimedia Trust (legacy)<br>Reading<br>Reviewing | Automatic Adobe Approved Trust List (AATL) updates          Load trusted certificates from an Adobe AATL server         Ask before updating       Update Now                                                                                                    |
| Search<br>Security<br>Security (Enhanced)<br>Signatures<br>Spelling<br>Tracker                                                   | Automatic European Union Trusted Lists (EUTL) updates         Load trusted certificates from an Adobe EUTL server         Ask before updating       Update Now                                                                                                    |
| Trust Manager<br>Jnits & Guides<br>Jpdater                                                                                       | Help                                                                                                    |

You can update the Trust List in Acrobat or Acrobat Reader by going to Edit > Preferences. Select Trust Manager from the Categories menu. Under Automatic Adobe Approved Trust List (AATL) updates, click Update Now. You will receive a notification that the update is complete. You may need to restart Adobe for the update to take effect.